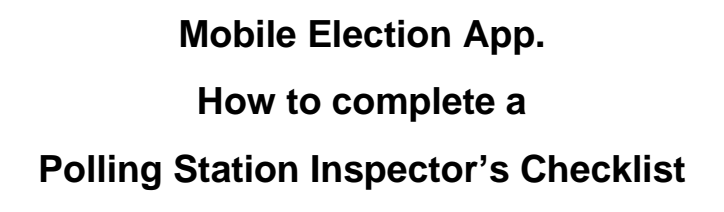

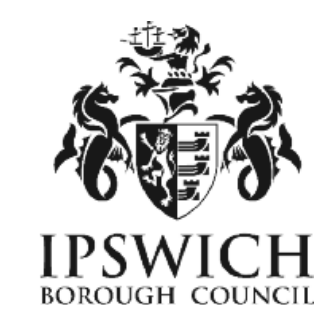

- 1. Log on to your MEA account in the normal way (using a smartphone or tablet.)
- 2. Select the tile for the relevant election from your dashboard:

| CIVICA MEA                    |                                                                | Horse Staf   | Profile Letters and Messages Help        | Sign Out  |
|-------------------------------|----------------------------------------------------------------|--------------|------------------------------------------|-----------|
| Home                          |                                                                |              |                                          |           |
|                               |                                                                |              | Xpress                                   | 3 Council |
| Dashboard                     |                                                                |              |                                          |           |
| Shaft Profile                 | Latiers and<br>Nessages                                        | •            | PCC and Local Elections<br>- 05 Mag 2021 | +         |
| More Info O                   | More info O                                                    |              | More into O                              |           |
| Historic Buctions             |                                                                |              |                                          |           |
|                               | AB Contant © Chica 2028.<br>New our sitemep or read our privac | a tangcia    |                                          |           |
| 3. Next select the PSI App ti | le:                                                            |              |                                          |           |
| CIVICA MEA                    |                                                                | Home Staff P | rofile Lotters and Messages Help         | Sign Out  |

|                                                                          |                   |                 |           |        | Xpress Council |  |
|--------------------------------------------------------------------------|-------------------|-----------------|-----------|--------|----------------|--|
| Ipswich Borou                                                            | ıgh Council Local | Election - 05 N | 1ay 2022  |        |                |  |
| Training                                                                 |                   | Leters          | Ľ         | PSLAcp | -              |  |
| More I                                                                   | nto 🖸             | Mo              | re Info O | More   | indo 🖸         |  |
| All Content ©-Ovice 2020.<br>View our silemap or read out privacy policy |                   |                 |           |        |                |  |

4. This will open the PSI App screen and there will be 2 options:

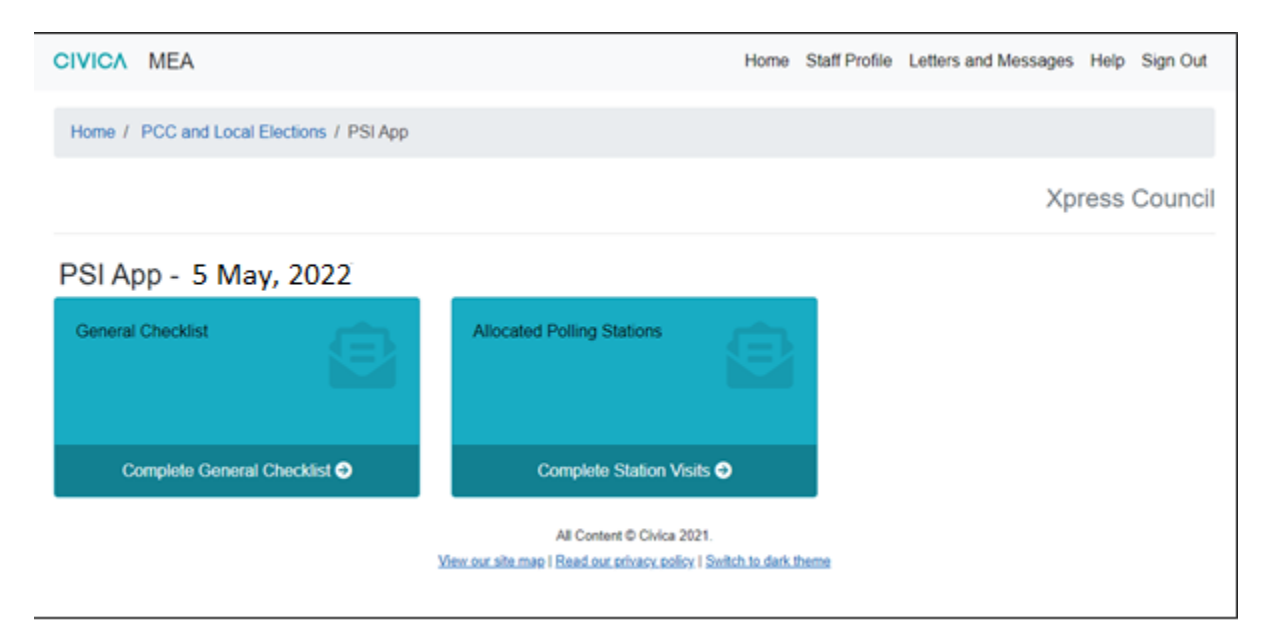

Hint: these tiles can be viewed before polling day to allow you to familiarise yourself with how the screens should be completed.

## **General Checklist**

This is a reminder list of equipment and spares you are required to take out on your visits and is optional to complete.

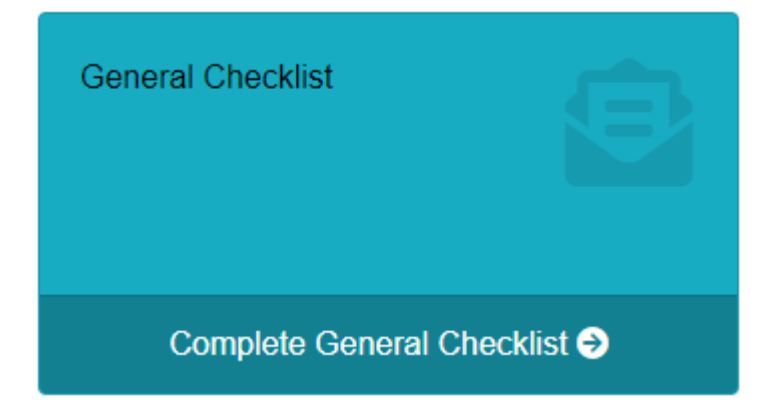

Hint: complete this as you load your equipment into your car.

| Henre / PCC and Local Elections / PSI App / General Checklist                                                                                                    | CIVICA MEA                                                                                                    | Home Staff Profile Letters and Messages Help Sign Out                                                                                                    |
|----------------------------------------------------------------------------------------------------|----------------------------------------------------------------------------------------------------|----------------------------------------------------------------------------------------------------|
| General Checklist         General Checklist         Image: Interpret Interpret Inte | Home / PCC and Local Elections / PSI App / General Checklist                                                                                                    |                                                                                                    |
| General Checklist  General Checklist  Mobile Phone (If Required)  D Badge check showing name as a representative of the Returning Officer  Adde for the car wrintscreen with appropriate identification  Map of the are identifying the location of all poling places allocated  Map of the are identifying the location of all poling places allocated  Names of all poling station staff and a context number for each Presiding Officer  Contract last of all insy holders for the poling places in allocated area (if may also be useful to have the contact number for a lockerstith in case a lock s (annues)  Contact number for the poling station  B allot bes with sparse seals  S undress box  Copy of the register for each poling station  S pare bated papers (tested and only to be used in an emergency)  Map of the presenvine collected them  S pare bated bated paper account  S pare bated bated paper account  S poling placestation checkst to be completed for each poling place  C opy of the code of conduct for belies (reprinted in the Commission's guidence for condidites and aperts) and any other local instructions                                                                                                    |                                                                                                    | Xpress Council                                                                                                    |
| General Checklist         Moble Phone (If Required)         D Budge clearly showing name as a representative of the Returning Officer         Label for the car writescen with appropriate identification         Map of the are identifying the location of all poling places allocated         Names of all poling station staff and a contact number for each Presiding Officer         Contact that of all key holders for the poling places in allocated area (if may also be useful to have the contact number for a lockamith in case a lock is (annumber)         Contact number for the police         Bable to be with spane seals         Sundrive loss         Sundrive loss         Spane black paper (sealed and only to be used in an emergency)         Watelypaper (sealed and only to be used in an emergency)         Watelypaper (sealed and only to be used in an emergency)         Watelypaper (sealed and only to be used in an emergency)         Watelypaper (sealed and only to be used in an emergency)         Watelypaper (sealed and only to be used in an emergency)         Watelypaper scale with black paper account         Spare black ball paper account         Spare black ball paper account         Dring place/station checks to be completed for each poling place         Copied of the code of conduct for belies (reprinted in the Commission's guidence for candideles and agents) and any other local instructions                                                                                                    | General Checklist                                                                                                    |                                                                                                    |
| <ul> <li>Mobile Phone (If Required)</li> <li>D Badge clearly showing name as a representative of the Returning Officer</li> <li>Label for the car windscreen with appropriate location of all poling places abcorted</li> <li>Maps of the are identifying the location of all poling places abcorted</li> <li>Names of all poling station staff and a contact number for each Presiding Officer</li> <li>Contact list of all low photees for the poling places in allocated area (If may also be useful to have the contact number for a lockarstith in case a lock is (introv)</li> <li>Contact number for the police</li> <li>Ballot box with spans seals</li> <li>Survives box</li> <li>Copy of the register for each poling station</li> <li>Spans ballot papers (leaded and only to be used in an energency)</li> <li>Matel types (leaded and only to be used in an energency)</li> <li>Spans ballot papers (leaded and only to be used for each poling place)</li> <li>Spans ballot paper account</li> <li>Spans ballot paper account</li> <li>Spans ballot paper account</li> <li>Spans ballot paper account</li> <li>Spans ballot paper account</li> <li>Copied of the code of conduct for belies (reprinted in the Commission's guidence for condicides and aperts) and any other local instructions</li> </ul>                                                                                                    | General Checklist                                                                                                    |                                                                                                    |
|                                                                                                    | Mobile Phone (If Required)     Disclose clearly showing mame as a representative of the Returning Officer     Label for the car windscreen with appropriate identification     Map of the are identifying the location of all poling places allocated     Names of all poling station staff and a contact number for each Presiding Officer     Contract last of all key holders for the poling places in allocated area (it may all     symmed)     Contract hard all key holders for the poling places in allocated area (it may all     symmed)     Contract number for the police     Sundrive so     Sondrive so     Copy of the register for each poling station     Spare black with spare (seaked and only to be used in an emergency)     Walkingscalation that gaper account     Solution and details of the person who collected them     Solution cardinates to be completed for each poling place     Copied of the code of conduct for tellers (reprinted in the Commission's guide | loer<br>Ine be useful to have the contact number for a lookentith in case a look<br>g with a log for recording number of postal votes removed, the time of<br>ance for candidates and agents) and any other local instructions |

Tick off the items as received and press the *Save General Checklist* button to confirm you have the items - this can be repeated if some items are received later.

## **Allocated Polling Stations**

This list contains all of your allocated polling stations to use to record your visits throughout the day.

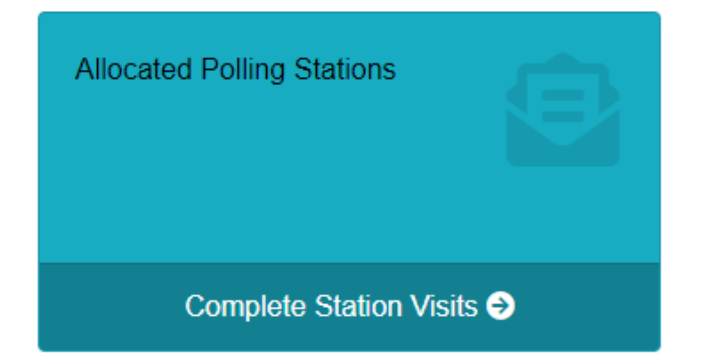

Once this tile is opened, you will see the following screen:

| CIVICA MEA                                                                                    |                                                                               |          | Home S | Staff Profile Lette | rs and Messages Help Sign Out |  |  |  |
|-----------------------------------------------------------------------------------------------|-------------------------------------------------------------------------------|----------|--------|---------------------|-------------------------------|--|--|--|
| Home / PCC and Local E                                                                        | lections / PSI App / Allocated Polling Stations                               |          |        |                     |                               |  |  |  |
|                                                                                               | Ipswich Borough Council                                                       |          |        |                     |                               |  |  |  |
| Allocated Polling<br>Station opened                                                           | Stations                                                                      |          |        |                     |                               |  |  |  |
| Show 10 + entries                                                                             |                                                                               |          |        |                     | Search:                       |  |  |  |
| Polling Station No 1.                                                                         | Polling Station                                                               | Opened 1 | Info   | Visits              | Actions                       |  |  |  |
| 6                                                                                             | Brookhorpe Vilage Hall<br>Xpresssted Road<br>Brookthorpe<br>XL4 0LX           | No       | 0      | 888                 | Complete First Visit          |  |  |  |
| 9                                                                                             | Cashes Green Youth & Social Centre<br>Queens Drive<br>Cashes Green<br>XL5 4LX | No       | 0      | 888                 | Complete First Visit          |  |  |  |
| 12                                                                                            | Cam Youth Centre<br>19A Frederick Thomas Road<br>Cam<br>XL11 6LX              | No       | 0      | 888                 | Complete First Visit          |  |  |  |
| Showing 1 to 3 of 3 entries Previous 1 Next All Content © Chica 2020. Were our privacy policy |                                                                               |          |        |                     |                               |  |  |  |

Note: depending on the number of polling stations allocated there may be more than one page.

Hint: use the search box to find polling stations quickly.

Further information about each polling station is available from the button in the Info column.

| In | formation for IP22                                          | × |
|----|-------------------------------------------------------------|---|
|    | Wi-Fi                                                       |   |
|    | Name<br>St Andrew's Church Hall, Britannia Road<br>Password |   |
|    | Booking Agent                                               |   |
|    | Key Holders                                                 |   |
|    | Presiding Officer                                           |   |
|    | Poll Clerks                                                 |   |
|    | Close                                                       |   |
|    | Close                                                       |   |

Going back to the *Allocated Polling Stations* screen, to record visits on polling day select the *Complete First Visit option* for the relevant polling station to open the checklist page.

| Allocated Pollir<br>Station opened | ng St | ations                                                                |           |      |        |                      |
|------------------------------------|-------|-----------------------------------------------------------------------|-----------|------|--------|----------------------|
| No<br>All<br>Yes<br>No             |       | ~                                                                     |           |      |        | Search:              |
| Polling Station No                 | ţ1    | Polling Station                                                       | Opened 11 | Info | Visits | Actions              |
| 6                                  |       | Brookthorpe Village Hall<br>Xpresssted Road<br>Brookthorpe<br>XL4 0LX | No        | 0    | 888    | Complete First Visit |

Note: you will also be able to see which polling stations are open (if the Presiding Officer has logged this on their own MEA.)

| Visit 1 Visit 2 Visit 3                                                                                                    |                                                                                                    |
|----------------------------------------------------------------------------------------------------|----------------------------------------------------------------------------------------------------|
| Visit 1                                                                                                    |                                                                                                    |
| Parking Facilities                                                                                                    | Pathways & External                                                                                                    |
| Adequate     Reserved/Signed for disabled voters     Conveniently located for voters Notes Small patch of uneven surface in car park                                                                                                    | Level throughout Non-Slip Weil maintained (no obstructions), Weil-lit Wheekhair accessible Official signs displayed in suitable places Notes                                                                                                    |
| Entrance                                                                                                    | Inside Polling Station                                                                                                    |
| Level or securely ramped with handrail     Adequate door width or alternative entrance for powered     wheelchairs     All entrances signed to assist voters     Space for tellers     Official notice displayed at entrance or outside the building Notes                                                                                                    | <ul> <li>Does the layout assist the flow for voting? Check that there are no obstructions, including at a low level</li> <li>Does the layout help to maintain the security of the ballot box and secrecy of the vote</li> <li>Is the lighting adequate</li> <li>Are the polling booths well-lit, both out of direct sunlight</li> <li>Is the furniture appropriate</li> <li>Is the pathol box accessible</li> <li>Is the pathol box accessible</li> <li>Is the pathol box accessible</li> <li>Is the pathol box accessible</li> <li>Is the pathol box accessible</li> <li>Is the pathol box accessible</li> <li>Is the pathol box accessible</li> <li>Is the pathol box accessible</li> <li>Is the pathol box accessible</li> <li>Is the notices visible</li> <li>Are the large-print ballot paper(s), and the hand-help sample ballot paper(s), visible</li> <li>Is the factlic template appropriate for each election available and in full view</li> </ul> Notes No seating for voters - extra chairs requested |
| General Observations                                                                                                    |                                                                                                    |
| <ul> <li>Polling station opened on time</li> <li>Staff clearly identified (name badges worn),</li> <li>Polling station staff helpful and friendly</li> <li>Staff dealing competently with marking the register and the CNL(s),</li> <li>Staff dealing competently with issuing the ballot paper(s),</li> <li>Ballot boxes sealed</li> <li>All stationery accounted for</li> <li>Clear understanding about postal votes (how to deal with those handed into the polling station and with a clear understanding of who is entilled to necesse a fendered ballot paper and at what time),</li> <li>Clear understanding about completion of the ballot paper account(s),</li> <li>Any polling agents able to observe and hear but not obstructing the voting process</li> <li>Guidance material and handbooks available for reference purposes</li> <li>Presiding Officer aware of transportation and handover arrangements for ballot boxes and materials at close of poll</li> </ul> Notes |                                                                                                    |
| All Content<br>View our sitemap o                                                                                                    | Cancel Submit Visit 1<br>I © Chica 2020.<br>r read our privacy policy                                                                                                    |

Each item that requires checking can be ticked off. When complete, select the green *Submit Visit 1* button. This information cannot be amended once submitted, but it can still be viewed.

Once submitted, the polling station will be shown as:

| Polling Station No | ţ. | Polling Station                                                               | Opened 11 | Info | Visits | Actions              |
|--------------------|----|-------------------------------------------------------------------------------|-----------|------|--------|----------------------|
| 6                  |    | Brookthorpe Village Hall<br>Xpresssted Road<br>Brookthorpe<br>XL4 0LX         | No        | •    | ⊗⊗⊗    | Complete Next Visit  |
| 9                  |    | Cashes Green Youth & Social Centre<br>Queens Drive<br>Cashes Green<br>XL5 4LX | No        | 1    | 888    | Complete First Visit |

Repeat the above process for all allocated polling stations and for each visit.

## Browsers compatible:

- Desktop: Chrome, Firefox, Edge (Chromium), Safari.
- Mobile: IOS Safari, IOS Chrome, ISO Firefox, Android Chrome, Android Firefox
- Not compatible: Internet Explorer, Edge Legacy

## GMail

When accessing gmail accounts on a mobile device, it may open the website within gmail meaning you have to close out of the site in order to read the verification code email. To get around this, copy and paste the website URL to another browser such as Safari before you click on the Send Verification Code button.

If you encounter any issues when setting up your account and can't resolve these yourself by checking the detailed user guide, please contact Electoral Services either by email <u>electoral.services@ipswich.gov.uk</u> or by telephone (01473 432000).

MEA is hosted within Microsoft Azure, a PaaS cloud environment offering security and scalability. All MEA services are hosted over a secure HTTPS connection, via CloudFlare which offers real-time protection against common internet attacks such as Denial of Service. Data exchange between Xpress Management and MEA is secured via a unique access token that ensures complete data confidentiality and security over the internet. All data is stored and encrypted at rest within the Azure PaaS environment within a private network that is only accessible to MEA services. Authentication to the MEA is done via OpenID Connect, an industry-standard authentication protocol ensuring secure login and session management.